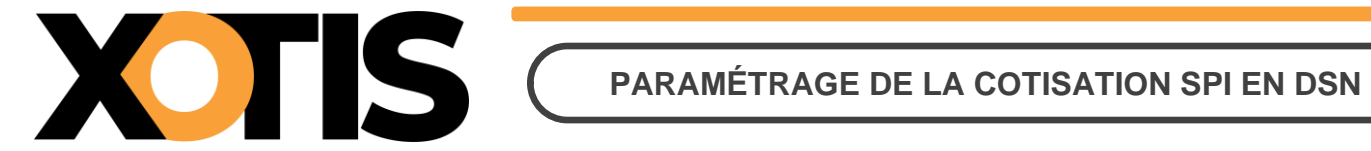

18/03/2023

Durée de la procédure : 10'

## ÉTAPES DU PARAMÉTRAGE DE LA COTISATION SPI EN DSN

**PARTIE 1 : RÉCUPÉRATION DE LA FICHE DE PARAMÉTRAGE** 

**PARTIE 2 : VÉRIFICATION DU MODULE** 

PARTIE 3 : PARAMÉTRAGE DSN – MODULE PAR DÉFAUT

**PARTIE 4 : PARAMÉTRAGE DSN – MODULE SPÉCIFIQUE** 

Section 1 : Recherche de l'organisme et du code DUCS

Section 2 : Paramétrage organisme

Section 3 : Paramétrage DSN

**PARTIE 5 : CRÉATION D'UN ORGANISME** 

PARTIE 6 : DANS LA DSN

Section 1 : Maille agrégée

Section 2 : Maille nominative

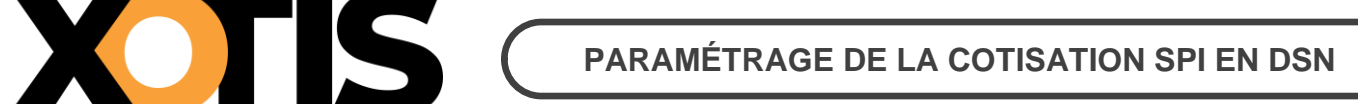

Depuis la période d'emploi de juillet 2023 (dépôt DSN au 5 ou au 15 août 2023), la cotisation syndicale SPI est déclarée en DSN.

Si vous êtes concernés, vous avez reçu un mail de la part d'AUDIENS/AGEPRO vous indiquant :

- L'intégration de la cotisation SPI en DSN.
- La mise à disposition des fiches de paramétrage sur Net Entreprises (avec les prévoyances Audiens).

Le présent document vous permettra d'effectuer les manipulations afin d'intégrer la cotisation syndicale SPI à la DSN. Ces différentes étapes sont à réaliser pour tous les dossiers concernés par cette cotisation.

**Attention :** la cotisation doit être présente sur les bulletins de paye pour qu'elle puisse être envoyée dans la DSN (il s'agit en principe du module **148701** « *COTISATION SYNDICALE SPI* »).

## PARTIE 1 : RÉCUPÉRATION DE LA FICHE DE PARAMÉTRAGE

Dans un premier temps, vous devez récupérer la fiche de paramétrage mise à disposition par Audiens, elle vous donnera les éléments à renseigner dans Studio. Pour cela :

- **1.1.** Connectez-vous sur votre espace de dépôt des DSN.
- 1.2. Cliquez sur « Accéder aux fiches de paramétrage ».

| Historique des échanges                                                                  |                                           | + Afficher to                                                       | ıt ou sélectionner 📍                                 |
|------------------------------------------------------------------------------------------|-------------------------------------------|---------------------------------------------------------------------|------------------------------------------------------|
| 10 derniers échanges effectués pour l                                                    | les 30 derniers jours                     |                                                                     |                                                      |
| Date et heure de dépôt Type d'                                                           | envoi Nom du fichi                        | er Etat de pr                                                       | ise en compte                                        |
| ,                                                                                        | Aucun echange effectue pour le            | is 30 demiers jours                                                 | 0.0                                                  |
|                                                                                          |                                           |                                                                     | 00                                                   |
|                                                                                          |                                           |                                                                     |                                                      |
| <ul> <li>Récapitulatif</li> </ul>                                                        |                                           | + Afficher to                                                       | it ou sélectionner 🎌                                 |
| DSN mensuelles 🔘 Signalements                                                            | s d'événements                            | pour l'échéance au 🚺                                                | 05 Août 2023 🛛 🔕                                     |
|                                                                                          |                                           |                                                                     | 0                                                    |
| Declarations non transmises                                                              | 1                                         |                                                                     | ~                                                    |
| Veclarations rejetées                                                                    | 0                                         |                                                                     |                                                      |
| Jeclarations conformes                                                                   | 0                                         |                                                                     |                                                      |
| Dépôt d'un nouveau fichier                                                               |                                           |                                                                     |                                                      |
| Cliquez sur "Parcourir" pour sélectionne                                                 | er le fichier à transmettre. Vér          | fiez les formats autorisés en c                                     | liquant ici.                                         |
| Choisir un fichier Aucun fichier n'a été sé                                              | ilectionné                                |                                                                     |                                                      |
|                                                                                          |                                           |                                                                     |                                                      |
| Les informations relatives au suivi de v<br>mail suivante : service-paie@xotis.cr        | on, Pour modifier temporairer             | etes rendus, certificats) seroi<br>nent cette adresse, c'est-à-diri | nt transmises à l'adresse<br>e pour un dépôt précis. |
| renseignez la zone ci-dessous prévue à                                                   | a cet effet. Pour modifier l'adre         | sse mail suite à un changemer                                       | nt, vous devez modifier les                          |
| informations relatives à votre inscriptio                                                | an.                                       |                                                                     |                                                      |
| service-paie@xotis.com                                                                   |                                           |                                                                     |                                                      |
| Cliquez sur le bouton "Envoyer".                                                         |                                           |                                                                     |                                                      |
|                                                                                          | ENVOYER                                   |                                                                     |                                                      |
| Constant complementations                                                                |                                           | -                                                                   |                                                      |
| Services complementaires                                                                 |                                           |                                                                     |                                                      |
| Vous pouvez accéder aux services com                                                     | plémentaires proposés par les             | Organismes de Protection Soc                                        | iale via les liens suivants :                        |
|                                                                                          |                                           |                                                                     |                                                      |
| Mandats de prélèvement : Accé                                                            | ider au module de gestion des             | mandats                                                             |                                                      |
| • CRPNPAC : Accéder aux services                                                         | complémentaires CRPNPAC                   |                                                                     |                                                      |
|                                                                                          |                                           |                                                                     |                                                      |
| Informations utiles : <u>Accédez a</u>                                                   | ux rapports complémentaires p             | our la gestion RH/paie                                              |                                                      |
| • URSSAF : Accéder aux Services +                                                        |                                           |                                                                     |                                                      |
|                                                                                          | ÷                                         |                                                                     |                                                      |
|                                                                                          | £                                         |                                                                     |                                                      |
| CNAM : Accéder aux BPI3                                                                  | £                                         |                                                                     |                                                      |
| • CNAM : Accéder aux BP11     • Organismes complémentaires :                             | Accéder aux fiches de param               | ŝtrage                                                              |                                                      |
| CNAM : Accéder aux BPI     Organismes complémentaires :     MSA : décomptes IJ employeur | E<br>: <u>Accéder aux fiches de param</u> | ftrage                                                              |                                                      |

**1.3.** Téléchargez la fiche de paramétrage des prévoyances AUDIENS (P0983).

| DON                                                                                                    | DECLARATION                                                                                                    | SOCIALE NOMINA                                                                                                    | TIVE                                                                                                    | PPOC                                                                    |                                                                            |                    |
|----------------------------------------------------------------------------------------------------|----------------------------------------------------------------------------------------------------|----------------------------------------------------------------------------------------------------|----------------------------------------------------------------------------------------------------|-------------------------------------------------------------------------|----------------------------------------------------------------------------|--------------------|
|                                                                                                    |                                                                                                    |                                                                                                    |                                                                                                    |                                                                         |                                                                            |                    |
| Vous êtes inse                                                                                                    | crit                                                                                                    |                                                                                                    |                                                                                                    |                                                                         |                                                                            |                    |
|                                                                                                    |                                                                                                    |                                                                                                    |                                                                                                    |                                                                         |                                                                            |                    |
|                                                                                                    |                                                                                                    |                                                                                                    |                                                                                                    |                                                                         |                                                                            |                    |
|                                                                                                    |                                                                                                    |                                                                                                    |                                                                                                    |                                                                         |                                                                            |                    |
| Fiches de para                                                                                                    | amétrage des organismes (                                                                                                    | complémentaires                                                                                                    | Concession of the local diversion of the local diversion of the loca |                                                                         |                                                                            |                    |
| and the second second                                                                                                    |                                                                                                    | and the second second se |                                                                                                    |                                                                         |                                                                            |                    |
| Institutions de p<br>iste des fiches de                                                                                                    | prévoyance, Hutuelles, Sociét<br>paramétrage disponibles                                                                                                    | tés d'Assurance                                                                                                    | IN PPOC                                                                                                    |                                                                         |                                                                            |                    |
| Institutions de p<br>iste des fiches de<br>cherche par SIRi                                                                                     | prévoyance, Mutuelles, Sociét<br>paramétrage disponibles <u>e Con</u><br>EN :et/ou par                                                                                                    | tés d'Assurance<br>Inférier von deméra DC avec D<br>r code organisme :                                                                                                    | NIN FFOC                                                                                                    |                                                                         | Rechercher                                                                 |                    |
| Institutions de j<br>Iste des fiches de<br>cherche par SIR                                                                                      | prévoyance, Hutuelles, Sociét<br>paramétrage disponibles <u>e Con</u><br>EN :et/ou par<br>aux courriels de notification l                                                                                | tés d'Assurance                                                                                                    | NIN FEDS                                                                                                    |                                                                         | Rechercher)                                                                |                    |
| Institutions de j<br>liste des fiches de<br>cherche par SIRi<br>Des Déclarants                                                                  | prévoyance, Hutuelles, Sociét<br>paramétrage disponibles È Con<br>EN : et/ou par<br>aux courriels de notification l                                                                                      | tés d'Assurance<br>Inflér van doméer OC avec B<br>r code organisme :<br>FPOC                                                                                                    | NAN EPOC                                                                                                    | déclarées, your de                                                      | Rechercher )                                                               | shie               |
| Institutions de p<br>Liste des fiches de<br>icherche par SIRi<br>Abonnement<br>Fiers Déclarants<br>avoir déposé au                              | prévoyance, Hutuelles, Sociét<br>paramétrage disponibles <u>E Con</u><br>EN : <u>et</u> /ou par<br>aux courriels de notification l<br>ATTENTION, pour voir les fic<br>noins une DSN (test ou réelle      | tés d'Assurance<br>Inféri van downer OC avec A<br>r code organisme :<br>FPOC<br>ches de paramétrage OC de<br>e, normale ou néant) afin d                                                                                                    | wos entreprises<br>initialiser la relat                                                                                                    | déclarées, vous de<br>ion « déclarant - d                               | Rechercher)<br>vez au préak<br>léclaré = pou                               | sble               |
| Institutions de j<br>Late des fiches de<br>cherche par SIRi<br>Abonnement<br>liers Déclarants<br>svoir déposé au<br>chacune d'elles             | prévoyance, Hutuelles, Sociét<br>paramétrage disponibles é Con<br>EN : et/ou par<br>aux courriels de notification l<br>: ATTENTION, pour voir les fic<br>noins une DSN (test ou réelle                   | tés d'Assurance<br>trifér un donnée OC avec 0<br>r code organisme :<br>FPOC<br>ches de paramétrage OC de<br>e, normale ou néant) afin d                                                                                                    | tos entreprises<br>initialiser la relat                                                                                                    | déclarées, vous de<br>ion « déclarant - d                               | Rechercher)<br>vez au préak<br>léclaré = pou                               | sble<br>r          |
| Institutions de j<br>Liste des fiches de<br>icherche par SIRi<br>Abonnement<br>fiers Déclarants<br>woir déposé au r<br>chacune d'elles<br>SIREN | prévoyance, Hutuelles, Sociét<br>paramétrage disponibles e los<br>EN : et/ou par<br>aux courriels de notification l<br>: ATTENTION, pour voir les fic<br>moins une DSN (test ou réelle<br>Raison Sociale | tés d'Assurance<br>trifer un domée OC avec 6<br>r code organisme :<br>FPOC<br>thes de poramétrage OC de<br>e, normale ou néant) afin d<br>Nic / Ensemble                                                                                                    | www.reac<br>e vos entreprises<br>initialiser la relat<br>Organisme                                                                                                    | déclarées, vous de<br>lion « déclarant - d<br>Nombre total d<br>Date de | Rechercher<br>vez au préale<br>léclaré > pou<br>e fiches trouve<br>XML_PDF | eble<br>r<br>14 () |

Précisions : Dans la fiche de paramétrage AUDIENS, la cotisation SPI fait une distinction entre « *Cadres et assimilés* » et « *ETAM* » mais la codification est identique. Dans Studio, le paramétrage est fait sur un module unique commun à tous les salariés, vous n'aurez donc pas besoin de renseigner deux lignes pour l'envoi en DSN.

## **PARTIE 2 : VÉRIFICATION DU MODULE**

Dans un second temps, il est nécessaire de vérifier le numéro de module sur lequel est calculée la cotisation syndicale SPI.

Par défaut, le module pré-paramétré est le suivant : **148701** « *COTISATION SYNDICALE SPI* ».

Identifiez le module de la cotisation syndicale SPI sur un bulletin de paye (format détaillé) ou sur un historique.

**Exemple :** Le module identifié est le module par défaut

| 400000 |                                    | 1 0 10 00 | 2,020 | 20.60  | 2.0.40 | 20.70  |
|--------|------------------------------------|-----------|-------|--------|--------|--------|
| 138900 | RET.COMPL. CADRE 11                | 1 010,00  | 3,330 | -39,09 | 3,340  | 33,13  |
| 139250 | RET.CADRE T2                       | 47.26     | 8,640 | -4,08  | 12,950 | 6,12   |
| 139500 | APEC CADRE TB                      | 47,26     | 0,024 | -0,01  | 0,036  | 0,02   |
| 139640 | APEC CADRE TA                      | 1 010.00  | 0,024 | -0,24  | 0,038  | 0,36   |
| 140070 | PREVOYANCE CADRE                   | 1 010,00  | 0,120 | -1,21  | 1,620  | 16,36  |
| 140100 | O.S.C. INTERM                      | 1 057,26  |       |        | 0,140  | 1,48   |
| 141028 | ASSURANCE CHOMAGE INTERMITTENT     | 1 321.57  | 2,400 | -31,72 | 9,050  | 119,60 |
| 141030 | MAJORATION CDD USAGE               | 1 321.57  |       |        | 0,500  | 6,61   |
| 142533 | A.G.S. INTERMITTENT                | 1 321.57  |       |        | 0,150  | 1,98   |
| 140514 | 0030052 2050540152                 |           |       |        | 45.500 | 204.04 |
| 148701 | COTISATION SYNDICALE SPI           | 1 321,57  |       |        | 0,500  | 6,61   |
|        |                                    | 1 037,20  |       |        | 2,000  | 4.0.0  |
| 150080 | FORMATION CONTINUE (Part convent.) | 1 057,26  |       |        | 0,100  | 1,06   |
| 150270 | TAXE APPRENTISSAGE-Part principale | 1 189.42  |       |        | 0,590  | 7,02   |
| 150290 | TAXE ADD DENTISSA CE, Salda        | 4 490 40  |       |        | 0.090  | 107    |

**Exemple :** Le module identifié est un module spécifique

| 138900 | RET.COMPL. CADRE T1                | 1 010.00 | 3,930 | -39,69 | 3,940  | 39,79  |
|--------|------------------------------------|----------|-------|--------|--------|--------|
| 139250 | RET.CADRE T2                       | 47.26    | 8,640 | -4,08  | 12,950 | 6,12   |
| 139500 | APEC CADRE TB                      | 47.26    | 0,024 | -0,01  | 0,036  | 0,02   |
| 139640 | APEC CADRE TA                      | 1 010 00 | 0.024 | -0.24  | 0.036  | 0.36   |
| 140070 | PREVOYANCE CADRE                   | 1 010 00 | 0,120 | -1.21  | 1,620  | 16.36  |
| 140100 | O.S.C. INTERM                      | 1 057.26 |       |        | 0,140  | 1,48   |
| 141028 | ASSURANCE CHOMAGE INTERMITTENT     | 1 321 57 | 2,400 | -31,72 | 9,050  | 119,60 |
| 141030 | MAJORATION CDD USAGE               | 1 321,57 |       |        | 0,500  | 6,61   |
| 147500 | COTISATION SYNDICALE SPI           | 1 321,37 |       |        | 0,500  | 881    |
| 140511 | CONTRACTOR SPECIAL DATA DATA       | 1 321,37 |       |        | 10,000 | 110.80 |
| 150070 | FORMATION CONTINUE (Part légale)   | 1 057 26 |       |        | 2000   | 2115   |
| 150080 | EORMATION CONTINUE (Part convent)  | 1 057,20 |       |        | 0100   | 106    |
| 150270 | TAXE APPRENTISSAGE-Part principale | 1 190 40 |       |        | 0.590  | 702    |
| 150000 | TAXE ADD DENTIONA OF OUR           | 1 109,42 |       |        | 0,000  | 107    |

Dans cet exemple la cotisation syndicale SPI est paramétrée sur le module spécifique 147500.

## PARTIE 3 : PARAMÉTRAGE DSN – MODULE PAR DÉFAUT

Afin de paramétrer la cotisation SPI en DSN, rendez-vous dans le menu de Studio cliquez sur « *Paramétrage* » puis sur « Organismes Sociaux ». Sélectionnez l'organisme SPI et cliquez sur l'onglet « Codes DUCS ». Normalement l'organisme SPI est déjà présent dans la liste, si tel n'était pas le cas, la « PARTIE 5 : CRÉATION D'UN **ORGANISME** » vous permettra de l'ajouter.

| S Paramétra  | ige des Orga     | anismes                          |                 |                       |                |                                 |                   |                     |                               |                    |                |                         |                  |                                                               | -                                                          |                       | ×                 |
|--------------|------------------|----------------------------------|-----------------|-----------------------|----------------|---------------------------------|-------------------|---------------------|-------------------------------|--------------------|----------------|-------------------------|------------------|---------------------------------------------------------------|------------------------------------------------------------|-----------------------|-------------------|
| +<br>Nouveau | ÎÎÎ<br>Supprimer | Nettoyage du<br>fichier DUCS Imp | coti<br>rimer p | sation s<br>paritaris | yndicale<br>me | e /                             |                   |                     |                               |                    |                |                         | Annul            | er Valider                                                    |                                                            | F                     | <b>X</b><br>ermer |
| Organismes   | Détail           | Codes DUCS                       |                 |                       |                |                                 |                   |                     |                               |                    |                |                         |                  |                                                               |                                                            |                       |                   |
| SPI          | C                | COTISATION SYNDICA               | LE SPI          |                       |                |                                 |                   | $\sim \sim \odot$   |                               |                    |                |                         |                  |                                                               |                                                            |                       |                   |
| Organisme    | Code Ducs        | Définition longue                | Définition      | Qual.                 | 0.P.S.         | Ne sera<br>pas géré<br>si coché | Code<br>organisme | Code<br>Délégataire | Référence<br>contrat<br>DADSU | Code<br>Population | Code<br>Option | Code Base<br>Spécifique | Code<br>Assiette | Référence<br>contrat<br>Prévoyance<br>salarié<br>intermittent | Référence<br>contrat<br>Prévoyance<br>salarié<br>permanent | Périodicit<br>paiemen | é >               |
| SPI          | 001              | Cotisation Syndicale             |                 |                       |                |                                 | P0983             |                     |                               |                    |                |                         |                  |                                                               |                                                            |                       |                   |
|              |                  |                                  |                 |                       |                |                                 |                   |                     |                               |                    |                |                         |                  |                                                               |                                                            |                       |                   |
|              |                  |                                  |                 |                       |                |                                 |                   |                     |                               |                    |                |                         |                  |                                                               |                                                            |                       |                   |
|              |                  |                                  |                 |                       |                |                                 |                   |                     |                               |                    |                |                         |                  |                                                               |                                                            |                       |                   |
|              |                  |                                  |                 |                       |                |                                 |                   |                     |                               |                    |                |                         |                  |                                                               |                                                            |                       |                   |
|              |                  |                                  |                 |                       |                |                                 |                   |                     |                               |                    |                |                         |                  |                                                               |                                                            |                       |                   |
|              |                  |                                  |                 |                       |                |                                 |                   |                     |                               |                    |                |                         |                  |                                                               |                                                            |                       |                   |

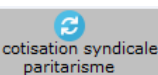

les informations se mettront automatiquement à jour. Les cases « Ne

fait pas partie de la DSN phase 3 » (accessible dans l'onglet « Détail ») et « Ne sera pas géré si coché » (accessible dans l'onglet « Codes DUCS ») seront automatiquement décochées.

| S Paramét    | rage des Org     | anismes                          |            |                   |           |                                 |                   |                     |                               |                    |                |                         |                  |                                                               | -                                                          |                         |
|--------------|------------------|----------------------------------|------------|-------------------|-----------|---------------------------------|-------------------|---------------------|-------------------------------|--------------------|----------------|-------------------------|------------------|---------------------------------------------------------------|------------------------------------------------------------|-------------------------|
| +<br>Nouveau | iii<br>Supprimer | Nettoyage du<br>fichier DUCS Imp | nimer .    | iise à j<br>AUDIE | our<br>NS |                                 |                   |                     |                               |                    |                |                         | X<br>Annule      | r Valider                                                     |                                                            | Fermer                  |
| Organismes   | Détai            | Codes DUCS                       |            |                   |           |                                 |                   |                     |                               |                    |                |                         |                  |                                                               |                                                            |                         |
| SPI          |                  | COTISATION SYNDICA               | LE SPI     |                   |           |                                 |                   | $\sim \odot$        |                               |                    |                |                         |                  |                                                               |                                                            |                         |
| Organisme    | Code Ducs        | Définition longue                | Définitior | Qual.             | O.P.S.    | Ne sera<br>pas géré<br>si coché | Code<br>organisme | Code<br>Délégataire | Référence<br>contrat<br>DADSU | Code<br>Population | Code<br>Option | Code Base<br>Spécifique | Code<br>Assiette | Référence<br>contrat<br>Prévoyance<br>salarié<br>intermittent | Référence<br>contrat<br>Prévoyance<br>salarié<br>permanent | Périodicité<br>paiement |
| SPI          | 001              | Cotisation Syndicale             |            |                   |           |                                 | P0983             |                     |                               |                    |                |                         |                  | SPI1                                                          | SPI1                                                       | М                       |
|              |                  |                                  |            |                   |           |                                 |                   |                     |                               |                    |                |                         |                  |                                                               |                                                            |                         |
|              |                  |                                  |            |                   |           |                                 |                   |                     |                               |                    |                |                         |                  |                                                               |                                                            |                         |
|              |                  |                                  |            |                   |           |                                 |                   |                     |                               |                    |                |                         |                  |                                                               |                                                            |                         |

À l'information « *Mise à jour effectuée !* », cliquez sur le bouton

Vérifiez le paramétrage avec la fiche

de paramétrage AUDIENS.

Cliquez ensuite sur le bouton

Attention : nous avons pré-paramétré le logiciel avec les informations générales correspondants à la cotisation SPI de 0,50 %.

OK

Cliquez sur le bouton Ferm

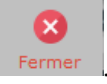

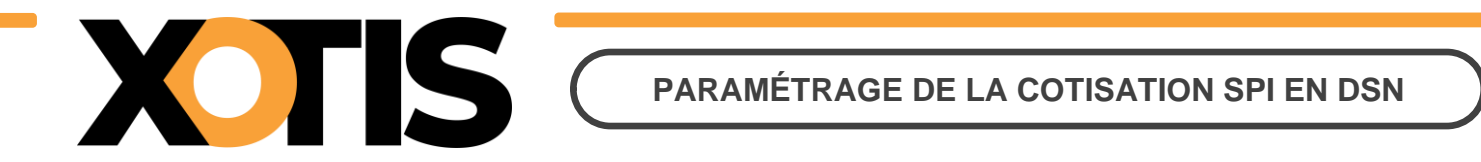

# Si le message suivant s'affiche : « La cotisation Syndicale ou Paritarisme SPI n'est pas active dans ce dossier, vous devez l'activer si vous êtes concernés ».

Cela signifie que le module de la cotisation SPI n'est pas activé. Au menu de Studio cliquez sur « *Paramétrage* » puis sur « *Plan de Paye Dossier* ». Entrez le numéro de module **1487** et positionnez-vous sur le module **1487/1** « *COTISATION SYNDICALE SPI* ». Dans la colonne « *Actif* » sélectionnez **Oui** (une fois validé le « **Oui** » ne sera pas affiché).

| Fichie                                                                                                    | er <u>E</u> d                     | lition          | <u>S</u> pécial ?        |                         |              |                                           |                                                                |                                                              |                                                                  |                                               |                                    |                                |                                                        |                                         |   |
|----------------------------------------------------------------------------------------------------|-----------------------------------|-----------------|--------------------------|-------------------------|--------------|-------------------------------------------|----------------------------------------------------------------|--------------------------------------------------------------|------------------------------------------------------------------|-----------------------------------------------|------------------------------------|--------------------------------|--------------------------------------------------------|-----------------------------------------|---|
| imprin                                                                                                    | mer N                             | <b>e</b> ouveau | ÎII<br>Supprimer         | Renumérotatio<br>module | on           | +†∔<br>Renumérotati<br>colonne            | ion Occupa<br>colonr                                           | ition<br>nes                                                 | +†+<br>Gestion des<br>groupes                                    | %<br>Changement<br>des taux                   | Sauvegarde<br>paramétrag           | du<br>je                       |                                                        | Fermer                                  | r |
| Imprimer       Nouveau       Supprimer       Neindine rotation       Cellonne rotation       Colonne       Colonne       Colonne       Groupes       Changement       Sauvegarde du       Fille         Date dernière modification du Noyau : 03/07/2023       Pas les lignes Obsolètes       Uniquement la recherche       Oui       Oui       Croupe à vérifi         Accès au module       Rechercher module       Colonne       Mot       Toutes les spécificités       Oui       Oui       Société       Recher         1487       Les spécificités       Les spécificités       de ce plan       Imagement la solution colonnée       Dossier       Obsolé |                                   |                 |                          |                         |              |                                           |                                                                |                                                              |                                                                  |                                               |                                    | vérifier<br>cherche<br>bsolète |                                                        |                                         |   |
| Ok                                                                                                    | Mod /                             |                 | Libellé                  | i i                     | ту           | Valeur<br>Taux                            | Valeur<br>Euro                                                 | Net<br>Social                                                | Livre<br>Base                                                    | Livre<br>Résultat                             | Livre<br>Résultat 2                | Début<br>validité              | Fin<br>validité                                        | Actif                                   | ⊳ |
|                                                                                                    | 407                               | 001132          |                          |                         | М            | 0,5000                                    |                                                                |                                                              |                                                                  | CONGES SPEC                                   |                                    |                                | 6                                                      |                                         | * |
| 1                                                                                                    | L487 1                            | COTISA          | TION SYNDIC              | CALE SPI                | м            | 0,5000                                    |                                                                |                                                              |                                                                  | GRISS PAT                                     | COTIS SYNDI                        |                                |                                                        |                                         |   |
| Accès a                                                                                                    | au modu<br>1487<br>Mod /<br>487 1 | le Reche        | Ercher module<br>Libellé | Colonne                 | Ty<br>M<br>M | Mot<br>Valeur<br>Taux<br>0,5000<br>0,5000 | Uniquen<br>Toutes I<br>Les spéd<br>Les ligno<br>Valeur<br>Euro | nent la<br>es spéc<br>cificités<br>es sélec<br>Net<br>Social | recherche<br>ificités<br>de ce plan<br>tionnées<br>Livre<br>Base | Livre<br>Résultat<br>CONGES SPEC<br>GRISS PAT | Livre<br>Résultat 2<br>COTIS SYNDI | Début<br>validité              | iroupe à a<br>ociété Re<br>ossier O<br>Fin<br>validité | vérifier<br>cherche<br>bsolète<br>Actif |   |

Attention : si vous avez déjà effectué des bulletins sur la période à déclarer sans que ce module soit actif, vous devrez les recalculer car la cotisation n'est pas présente sur les bulletins.

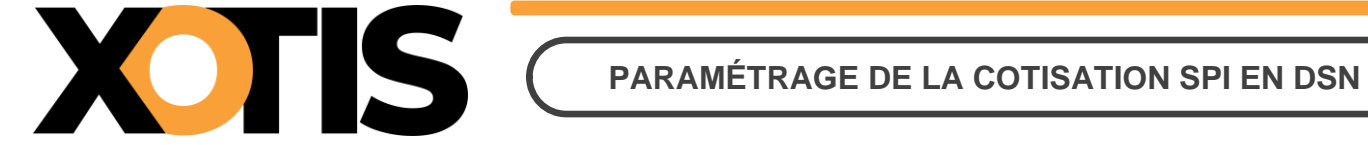

## PARTIE 4 : PARAMÉTRAGE DSN – MODULE SPÉCIFIQUE

Le module identifié n'est pas celui paramétré par défaut.

#### Section 1 : Recherche de l'organisme et du code DUCS

Dans le plan de paye, vérifiez dans quel organisme la cotisation syndicale SPI est déclarée. Au menu de Studio, cliquez sur « Paramétrage » puis sur « Plan de Paye Dossier ».

Indiquez le numéro du module dans le champ « Accès au module » puis dans l'option « Affichage détail » cliquez sur « Oui ». Notez ce qui est renseigné dans les colonnes « Organisme » et « Paramétrage ». Fermez le plan de

paye par le bouton

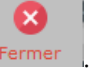

Exemple : La cotisation syndicale SPI est sur le module 147500

| <u>Fichier</u>            | E E                              | lition                | <u>S</u> pécial            |                               |               |      |    |                         |               |                                               |                                                           |                                                           |                                     |                 |                     |                              |                                         |                                     |     |
|---------------------------|----------------------------------|-----------------------|----------------------------|-------------------------------|---------------|------|----|-------------------------|---------------|-----------------------------------------------|-----------------------------------------------------------|-----------------------------------------------------------|-------------------------------------|-----------------|---------------------|------------------------------|-----------------------------------------|-------------------------------------|-----|
| imprim                    | er N                             | <b>e</b> ouveau       | ÎÎ<br>Supprimer            | Renumé<br>mod                 | èrota<br>dule | tion | R  | +†+<br>enuméro<br>colon | otation<br>ne | Occu<br>colo                                  | pation<br>innes                                           | +<br>Gesti<br>gro                                         | †↓<br>on de<br>upes                 | es Chang<br>des | o<br>gement<br>taux | Sauvegarde du<br>paramétrage | u                                       | Ferm                                | her |
| Date de<br>Accès au<br>14 | e <b>rnière</b><br>u modu<br>475 | e modifie<br>le Reche | cation du N<br>ercher modu | <b>oyau : 03</b> ,<br>le Colo | /07/          | /202 | 3  | Mot                     |               | Pas le<br>Uniqu<br>Toute<br>Les sp<br>Les lig | es lignes<br>ement l<br>s les sp<br>pécificité<br>gnes sé | o Obsolè<br>la reche<br>écificité<br>és de ce<br>lectionn | ètes<br>Irche<br>S<br>e plar<br>ées | , (             | Affic<br>Out<br>Not | hage détail<br>ui<br>on      | Légende<br>Groupe<br>Société<br>Dossier | à vérifier<br>Recherche<br>Obsolète |     |
| Ok M                      | 1od /                            |                       | Libellé                    |                               | Ту            | Ec   | Bu | Op1                     | Op2           | Ор3                                           | Op4                                                       | Op5                                                       | é                                   | Modifiable      | Actif               | Organismearamét              | trage Ducs                              | Formule A                           | >   |
| 14                        | 175                              | COTISA                | TION SYNDI                 | CALE SPI                      | М             | 1    | 1  | 843                     | 310           | 997                                           |                                                           |                                                           |                                     | -               | •                   | SYNDIC SPI                   |                                         |                                     |     |

Dans cet exemple, la cotisation syndicale est déclarée dans l'organisme SYNDIC et sous le code SPI.

#### Section 2 : Paramétrage organisme

Au menu de Studio cliquez sur « Paramétrage » puis sur « Organismes Sociaux ». Sélectionnez l'organisme concerné (celui qui est indiqué sur votre module spécifique de cotisation syndicale SPI) et cliquez sur l'onglet « Détail ». Si l'organisme paramétré dans le plan de paye n'apparait pas dans la liste des organismes, la « PARTIE 5 : CRÉATION D'UN ORGANISME » vous permettra de l'ajouter.

Si la case « *Ne fait pas partie de la DSN phase 3* » est cochée, décochez-la.

Cliquez ensuite sur l'onglet « Codes DUCS » et positionnez-vous sur la ligne dont le code DUCS correspond à ce qui est paramétré dans la colonne « Paramétrage » de votre module spécifique.

Pour cette ligne, si la case « *Ne sera pas géré si coché* » est cochée, décochez-la.

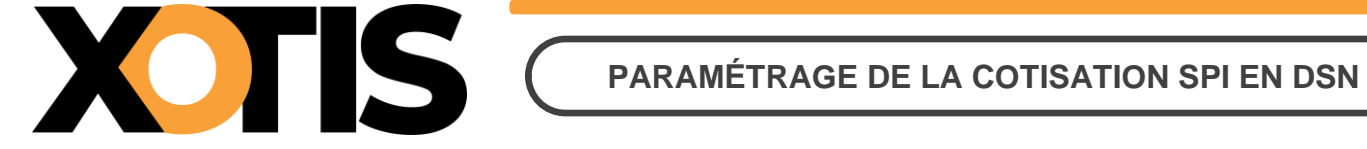

Pour pouvoir la décocher, vous devez d'abord cliquer dans une des colonnes de la ligne.

Renseignez le tableau à l'aide de votre fiche de paramétrage.

→ Pour information, comme indiqué dans la « PARTIE 1 : RÉCUPÉRATION DE LA FICHE DE PARAMÉTRAGE » bien qu'il existe deux lignes sur la fiche de paramétrage AUDIENS (avec les mêmes éléments déclaratifs), il n'y a qu'un seul module dans le plan de paye (tous salariés confondus). Vous ne devez remplir qu'une seule ligne dans les organismes sociaux, celle qui correspond au module du plan de paye.

Valider Cliquez sur le bouton puis sur le bouton

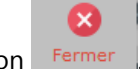

Exemple : La cotisation syndicale SPI est déclarée dans l'organisme SYNDIC sous le code SPI

Sélectionnez l'organisme SYNDIC.

| AFDAS    | AFDAS (formation continue)        |             | $\otimes \land \lor \otimes$ |   |
|----------|-----------------------------------|-------------|------------------------------|---|
| Code ,   | ρ                                 | Désignation |                              | > |
| AFDAS    | AFDAS (formation continue)        |             |                              |   |
| AGESSA   | AGESSA                            |             |                              |   |
| AMRR     | AMRR                              |             |                              |   |
| ANEP     | ANEP (Retraite Pigistes)          |             |                              |   |
| ASS      | ASSEDIC                           |             |                              |   |
| ASSNICE  | ASSEDIC DE NICE                   |             |                              |   |
| ASSURANC | ASSURANCE                         |             |                              |   |
| CAR      | CAR                               |             |                              |   |
| CCHSCT   | CCHSCT                            |             |                              |   |
| CCSS     | CCSS                              |             |                              |   |
| CFE      | Caisse des Français à L'étranger  |             |                              |   |
| СМВ      | CMB                               |             |                              |   |
| CONGES   | CONGES SPECTACLES                 |             |                              |   |
| CONSIGN  | CAISSE DE DEPOTS ET CONSIGNATIONS |             |                              |   |
| DIV      | DIVERS                            |             |                              |   |
| FNAS     | FNAS                              |             |                              |   |
| GARP     | GARP                              |             |                              |   |
| GARPEXP  | GARP EXPATRIE                     |             |                              |   |
| GRISS    | AUDIENS                           |             |                              |   |
| MAIS ART | Maison des Artistes               |             |                              |   |
| MUTUELLE | MUTUELLE                          |             |                              |   |
| OSC      | OEUVRES SOCIALES DU CINEMA        |             |                              |   |
| PREVOY   | PREVOYANCE                        |             |                              |   |
| RETR DOM | Retraite complémentaire DOM       |             |                              |   |
| RETRAITE | Organisme de retraite Permanent   |             |                              |   |
|          | CONTRACTOR CONTRACTOR CONT        |             |                              |   |

Cliquez sur l'onglet « Détail » et si le champ « Ne fait pas partie de la DSN phase 3 » est coché, décochez-le puis

validez la modification via le bouton

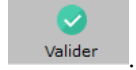

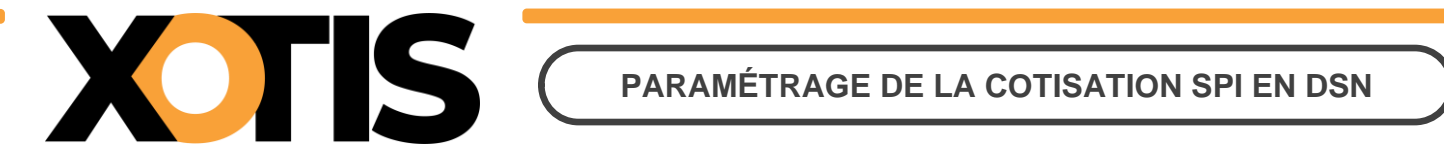

| S Paramétrage des Org | anismes                               |              |                                | _ | ×      |
|-----------------------|---------------------------------------|--------------|--------------------------------|---|--------|
| +<br>Nouveau          |                                       | X<br>Annuler | <b>V</b> alider                |   | Fermer |
| Organismes Détai      | I Codes DUCS                          |              |                                |   |        |
| SYNDIC                | COTISATION SYNDICALE                  |              | $\diamond \land \lor \diamond$ |   |        |
| Code                  | SYNDIC Archivé                        |              |                                |   |        |
| Désignation           | COTISATION SYNDICALE                  |              |                                |   |        |
| Complément d'adresse  |                                       |              |                                |   |        |
| Nom de la voie        |                                       |              |                                |   |        |
| No dans la voie       | Bis ou ter                            |              |                                |   |        |
| Ville                 |                                       |              |                                |   |        |
| Code postal           | Q Bureau distributeur                 |              | Q                              |   |        |
| Type Rupture          | Aucune 👻                              |              |                                |   |        |
| DUCS DSN              | Ne fait pas partie de la DSN phase 3  |              |                                |   |        |
| Famille d'organismes  | 1 : U.R.S.S.A.F. TIdentifiant (siret) |              |                                |   |        |
| Code organisme        | Code organisme (prévoyance)           |              |                                |   |        |
|                       |                                       |              |                                |   |        |
|                       |                                       |              |                                |   |        |

Cliquez sur l'onglet « *Codes DUCS* ». Positionnez-vous sur la ligne dont le code DUCS est **SPI** (ce qui est paramétré dans le plan de paye), renseignez les éléments indiqués dans la fiche de paramétrage AUDIENS et validez la

| <b></b> |  |
|---------|--|
| Validar |  |

modification via le bouton

| S Paramétr   | age des Org      | anismes                                         |                        |          |                                 |                   |                     |                               |                    |                |                         |                  |                                                               | -                                                          |                         |
|--------------|------------------|-------------------------------------------------|------------------------|----------|---------------------------------|-------------------|---------------------|-------------------------------|--------------------|----------------|-------------------------|------------------|---------------------------------------------------------------|------------------------------------------------------------|-------------------------|
| +<br>Nouveau | ÎII<br>Supprimer | Nettoyage du fichier DUCS Imprim                | Mise à jour<br>AUDIENS | ,        |                                 |                   |                     |                               |                    |                |                         | X<br>Annule      | r Valider                                                     |                                                            | Fermer                  |
| Organismes   | Détai            | Codes DUCS                                      |                        |          |                                 |                   |                     |                               |                    |                |                         |                  |                                                               |                                                            |                         |
| SYNDIC       |                  | COTISATION SYNDICALE                            |                        |          |                                 |                   | / 🛇                 |                               |                    |                |                         |                  |                                                               |                                                            |                         |
| Organisme    | Code Ducs        | Définition longue                               | Définitior Qual.       | 0.P.S. p | Ne sera<br>pas géré<br>si coché | Code<br>organisme | Code<br>Délégataire | Référence<br>contrat<br>DADSU | Code<br>Population | Code<br>Option | Code Base<br>Spécifique | Code<br>Assiette | Référence<br>contrat<br>Prévoyance<br>salarié<br>intermittent | Référence<br>contrat<br>Prévoyance<br>salarié<br>permanent | Périodicité<br>paiement |
| SYNDIC       | SPI              | Cousation synaicale<br>Cotisation syndicale SPI |                        |          |                                 | P0983             |                     |                               |                    |                |                         |                  | SPI1                                                          | SPI1                                                       | м                       |
|              |                  |                                                 |                        |          |                                 |                   |                     |                               |                    |                |                         |                  |                                                               |                                                            |                         |

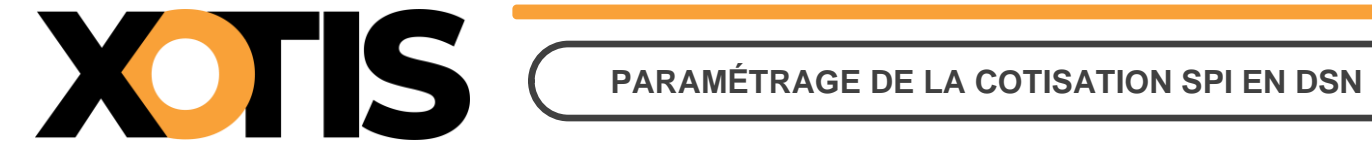

#### Section 3 : Paramétrage DSN

Pour que la déclaration de la cotisation SPI soit correctement effectuée, indiquez le module spécifique sur lequel elle est calculée.

Pour cela, sur la fenêtre de la DSN, cliquez sur l'onglet « Paramètres ».

| S DSN_P3_2021                                                                 |                                |                       |               |                   |                    | ×        |
|-------------------------------------------------------------------------------|--------------------------------|-----------------------|---------------|-------------------|--------------------|----------|
| Configurer Paramètres Paramètres Paramètres Paramètres Paramètres Ducs-EDI dé | amètres III<br>nôts DSN        | an 🔵 Oui              |               | v                 | lider Ferm         | )<br>ner |
|                                                                               |                                |                       |               |                   |                    |          |
| Veuillez préparer l'imprimante avec o                                         | lu papier blan                 | <u>c</u>              |               |                   |                    |          |
| Mois 7 — 🕂 Année                                                              | 2023 —                         | +                     |               |                   |                    |          |
| Type DSN                                                                      | Standard                       |                       |               | •                 |                    |          |
| Phase DSN                                                                     | Phase 3                        |                       |               |                   |                    |          |
| Nature DSN                                                                    | 01 DSN mer                     | suelle                |               | •                 |                    |          |
| Type DSN                                                                      | 01 Déclarati                   | on normale            |               | •                 |                    |          |
| Type traitement                                                               | Test 🔻                         | Blocs de versement    | Oui 🔻         | 🔶 Mes préf        | érences            |          |
| Pré-Contrôle DUCS                                                             | Oui 🔻                          | Calcul exonération    | Non 👻 ‡†.     |                   |                    |          |
| Déclarer les blocs annuels                                                    | Non 👻                          | BOETH annuelle        | Non 🔻         | Sélection         | des DSN            |          |
| Edition de l'état des charges                                                 | Non -                          | CSA annuelle          | Non 🔻         | Autoconti         | rôle DSN           |          |
| Régularisation du PAS                                                         | Non 👻                          | Solde TAPPR           | Non 🔻         | Désactiver        | Autocontrôle       |          |
| du Salarié No                                                                 |                                | Q au Salarié No 💈     | 222222222 Q   | 🕑 Mise à autocont | à jour<br>rôle DSN |          |
| Type de sortie                                                                |                                |                       |               |                   |                    |          |
| Impression                                                                    | <ol> <li>Afficiency</li> </ol> | chage                 | ○ Pdf         |                   |                    |          |
| Répertoire des DSN                                                            |                                | C:\Users\             | Agnès\Desktop | λ                 | Q                  |          |
| Fichier d'export                                                              | DSN_TEST                       | Г 2023_ЕМ 50_2023_06  | i             |                   |                    |          |
| Répertoire                                                                    | C:\Xotis\T                     | est studio II\Export\ |               |                   | Q                  |          |
|                                                                               |                                |                       |               |                   |                    |          |
|                                                                               |                                |                       |               |                   |                    |          |
|                                                                               |                                |                       |               |                   |                    | _        |
|                                                                               |                                |                       |               |                   |                    |          |
|                                                                               |                                |                       |               |                   |                    |          |

la seconde page de paramétrage apparaît. Cliquez dans l'onglet Valider Cliquez sur le bouton Modules syndicat, paritarisme et divers. Dans le champ « Module Cotisation Syndicale au SPI », indiquez le numéro

de votre module spécifique (par défaut le module paramétré est 148701). Cliquez sur le bouton pour mémoriser la modification.

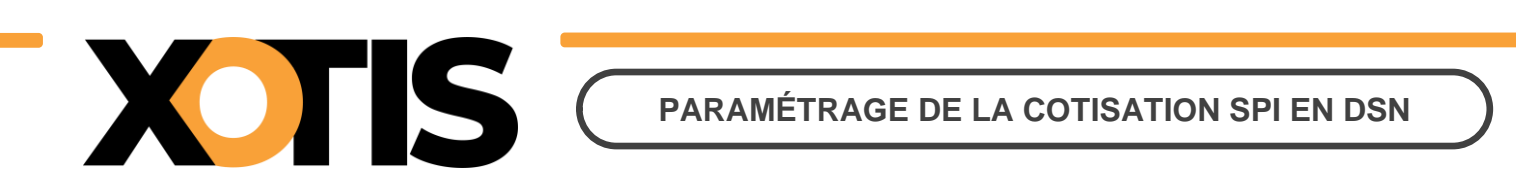

**Exemple :** Le module spécifique pour la cotisation syndicale SPI est le 147500

| Paramétrage des Modules                        |        |                                   | ×                    |
|------------------------------------------------|--------|-----------------------------------|----------------------|
|                                                |        |                                   | Valider Fermer       |
| Généra Modules syndicat, paritarisme et divers |        |                                   |                      |
|                                                | 147500 |                                   |                      |
| Module Cotisation Syndicale au SPI             | 14/500 | Module(s) de Droit d'auteur       |                      |
| Module Cotisation Syndicale à l'USPA           | 148720 | Module(s) de Droit de doublage    | 125097,125098        |
| Module Cotisation Syndicale à l'UPCPUB         | 148730 | Module(s) de Droit de rediffusion | 120549,120550,120551 |
| Module Cotisation Paritarisme FCAP EAC         | 151220 |                                   |                      |
| Module non utilisé                             |        |                                   |                      |
| Module non utilisé                             |        |                                   |                      |
| Module non utilisé                             |        |                                   |                      |
|                                                |        |                                   |                      |
|                                                |        |                                   |                      |
|                                                |        |                                   |                      |
|                                                |        |                                   |                      |
|                                                |        |                                   |                      |
|                                                |        |                                   |                      |
|                                                |        |                                   |                      |
|                                                |        |                                   |                      |
|                                                |        |                                   |                      |
|                                                |        |                                   |                      |
|                                                |        |                                   |                      |

## **PARTIE 5 : CRÉATION D'UN ORGANISME**

Dans la table des organismes sociaux (« *Paramétrage* » / « *Organismes Sociaux* ») l'organisme de déclaration de la cotisation SPI n'est pas présent.

Par défaut l'organisme apparaît sous le nom « **SPI** » mais en cas de spécificité il peut être différent : dans notre exemple il s'agit de SYNDIC.

Afin de le créer, positionnez-vous sur un des organismes et cliquez sur l'onglet « *Détail* » puis sur le bouton

Nouveau vous obtiendrez la fenêtre suivante :

| S Paramétrage des Org | anismes                                |             |                   |   | - | × |
|-----------------------|----------------------------------------|-------------|-------------------|---|---|---|
|                       | А                                      | X<br>nnuler | <b>V</b> alider   |   |   |   |
| Organismes Détai      | Codes DUCS                             |             |                   |   |   |   |
|                       |                                        |             | $\diamond$ $\sim$ |   |   |   |
| Code                  | Archivé                                |             |                   |   |   |   |
| Désignation           |                                        |             |                   |   |   |   |
| Complément d'adresse  |                                        |             |                   |   |   |   |
| Nom de la voie        |                                        |             |                   |   |   |   |
| No dans la voie       | Bis ou ter                             |             |                   |   |   |   |
| Ville                 |                                        |             |                   |   |   |   |
| Code postal           | 🔾 Bureau distributeur                  |             |                   | Q |   |   |
| Type Rupture          | Aucune 👻                               |             |                   |   |   |   |
| DUCS DSN              | 🗌 Ne fait pas partie de la DSN phase 3 |             |                   |   |   |   |
| Famille d'organismes  | 1 : U.R.S.S.A.F. • Identifiant (siret) |             |                   |   |   |   |
| Code organisme        | Code organisme (prévoyance)            |             |                   |   |   |   |
|                       |                                        |             |                   |   |   |   |

« **Code** » :

Ð

Indiquez le code de l'organisme :

- > **SPI**, s'il s'agit du paramétrage par défaut.
- La même valeur que dans la colonne « *Organisme* » de votre plan de paye, s'il s'agit d'une spécificité (dans notre exemple SYNDIC).
- « *Désignation* » : Indiquez Cotisation syndicale SPI.
- « *Type Rupture* » : Sélectionnez l'option « *Aucune* ».
- « Famille d'organismes » : Sélectionnez l'option « 3 (Inutilisé) ».

Si vous le souhaitez, vous pouvez aussi renseigner les rubriques « *Complément d'adresse* », « *Nom de la voie* », « *N° dans la voie* », « *Bis ou ter* », « *Ville* », « *Code postal* » et « *Bureau distributeur* ».

Cliquez sur le bouton Valider pour mémoriser les informations.

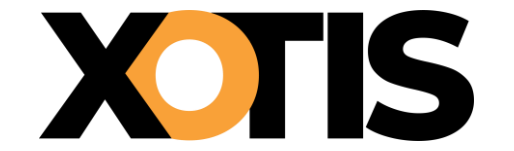

#### Paramétrage par défaut SPI

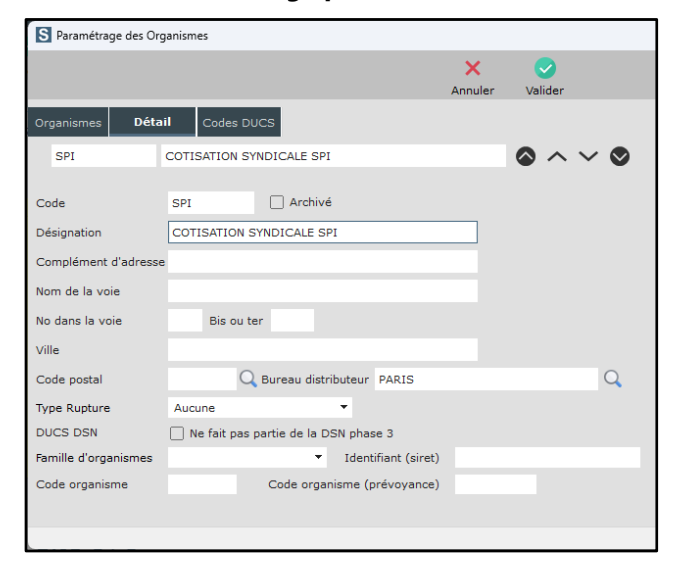

| S Paramétrage des Org | ganismes                                |              |                                |   |
|-----------------------|-----------------------------------------|--------------|--------------------------------|---|
| +<br>Nouveau          |                                         | X<br>Annuler | <b>Valider</b>                 |   |
| Organismes Détai      | il Codes DUCS                           |              |                                |   |
| SYNDIC                | COTISATION SYNDICALE                    |              | $\diamond$ $\sim$ $\checkmark$ | ⊘ |
| Code                  | SYNDIC Archivé                          |              |                                |   |
| Désignation           | COTISATION SYNDICALE                    |              |                                |   |
| Complément d'adresse  |                                         |              |                                |   |
| Nom de la voie        |                                         |              |                                |   |
| No dans la voie       | Bis ou ter                              |              |                                |   |
| Ville                 |                                         |              |                                |   |
| Code postal           | Q Bureau distributeur                   |              |                                | Q |
| Type Rupture          | Aucune 🔻                                |              |                                |   |
| DUCS DSN              | Ne fait pas partie de la DSN phase 3    |              |                                |   |
| Famille d'organismes  | <ul> <li>Identifiant (siret)</li> </ul> |              |                                |   |
| Code organisme        | Code organisme (prévoyance)             |              |                                |   |
|                       |                                         |              |                                |   |
|                       |                                         |              |                                |   |

Cliquez ensuite sur l'onglet « Codes DUCS ».

Pour le paramétrage de l'organisme par défaut SPI, il se peut que la ligne de détail existe déjà (« *code DUCS* » **001**), dans ce cas vous pouvez reprendre le paramétrage comme indiqué dans la « *PARTIE 3 : PARAMÉTRAGE DSN* – *MODULE PAR DÉFAUT* ».

#### → La ligne de détail n'existe pas ?

Cliquez sur le bouton Nouveau, renseignez les colonnes « *Code DUCS* » et « *Définition longue* » puis cliquez sur le bouton Neprenez ensuite le paramétrage comme indiqué dans la « *PARTIE 3 : PARAMÉTRAGE DSN* - *MODULE PAR DÉFAUT* » ou la « *PARTIE 4 : PARAMÉTRAGE DSN* – *MODULE SPÉCIFIQUE* », selon votre cas de figure.

#### Paramétrage par défaut SPI

| +<br>Nouveau | ÎÎ<br>Supprimer | Nettoyage du<br>fichier DUCS Imp | coti<br>rimer p | sation synd | cale /                             |                   |                     |                               |                    |                |                         | X<br>Annul       | er Valider                                                    |                                                            | Fermer                  |
|--------------|-----------------|----------------------------------|-----------------|-------------|------------------------------------|-------------------|---------------------|-------------------------------|--------------------|----------------|-------------------------|------------------|---------------------------------------------------------------|------------------------------------------------------------|-------------------------|
| Organismes   | Détai           | Codes DUCS                       |                 |             |                                    | •                 |                     |                               |                    |                |                         |                  |                                                               |                                                            |                         |
| SPI          |                 | LOTISATION SYNDICA               | LE SPI          |             |                                    |                   |                     |                               |                    |                |                         |                  | - 101                                                         |                                                            |                         |
| Organisme    | Code Ducs       | Définition longue                | Définition      | Qual. O.P.  | Ne sera<br>5. pas géré<br>si coché | Code<br>organisme | Code<br>Délégataire | Référence<br>contrat<br>DADSU | Code<br>Population | Code<br>Option | Code Base<br>Spécifique | Code<br>Assiette | Reference<br>contrat<br>Prévoyance<br>salarié<br>intermittent | Reference<br>contrat<br>Prévoyance<br>salarié<br>permanent | Périodicité<br>paiement |
| SPI          | 001             | Cotisation Syndicale             |                 |             |                                    | P0983             |                     |                               |                    |                |                         |                  |                                                               |                                                            |                         |
|              |                 |                                  |                 |             |                                    |                   |                     |                               |                    |                |                         |                  |                                                               |                                                            |                         |

#### Paramétrage de notre exemple (SYNDIC)

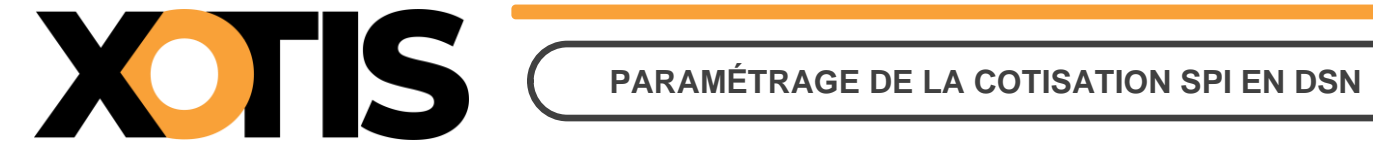

#### Paramétrage de notre exemple (code DUCS SPI)

Dans notre exemple, l'organisme est **SYNDIC** et le code DUCS est **SPI**. Ces informations sont celles paramétrées dans le plan de paye sur le module de cotisation syndicale SPI. Elles se trouvent dans les colonnes « *Organisme* » (pour le code de l'organisme) et « *Paramétrage* » (pour le code DUCS).

| +<br>Nouveau | ÎÎ<br>Supprimer | Nettoyage du fichier DUCS Impri | Mise à jo<br>ner AUDIEN | ur<br>S      |                                 |                   |                     |                               |                    |                |                         | X<br>Annuler     | Valider                                                       |                                                            | Fermer                    |
|--------------|-----------------|---------------------------------|-------------------------|--------------|---------------------------------|-------------------|---------------------|-------------------------------|--------------------|----------------|-------------------------|------------------|---------------------------------------------------------------|------------------------------------------------------------|---------------------------|
| Organisme    | es Détai        | Codes DUCS                      |                         |              | 4                               | • ^ •             | ~ 🛇                 |                               |                    |                |                         |                  |                                                               |                                                            |                           |
| Organism     | e Code Ducs     | Définition longue               | Définition              | Qual. O.P.S. | Ne sera<br>pas géré<br>si coché | Code<br>organisme | Code<br>Délégataire | Référence<br>contrat<br>DADSU | Code<br>Population | Code<br>Option | Code Base<br>Spécifique | Code<br>Assiette | Référence<br>contrat<br>Prévoyance<br>salarié<br>intermittent | Référence<br>contrat<br>Prévoyance<br>salarié<br>permanent | Périodicité<br>paiement > |
| SYNDIC       | SPI             | Cotisation syndicale            |                         |              |                                 |                   |                     |                               |                    |                |                         |                  |                                                               |                                                            |                           |

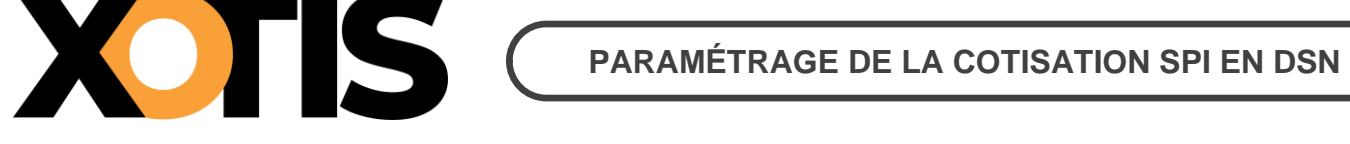

## PARTIE 6 : DANS LA DSN

Bien qu'il ne s'agisse pas d'une prévoyance, les consignes données par AUDIENS prévoient que la cotisation syndicale SPI doit être déclarée en DSN de la même façon qu'une prévoyance.

Dans la DSN, la cotisation syndicale SPI est déclarée sous le code organisme de la prévoyance AUDIENS (P0983).

| DUCS Organi           | sme SPI                             |                       |                       |
|-----------------------|-------------------------------------|-----------------------|-----------------------|
| Période: 07/2023      |                                     |                       |                       |
| 001 Cotis             | ation Syndicale                     | 1 604,97 0,500        | 0 8,03                |
| Nombre de lignes :    | 1                                   |                       | 8,03                  |
|                       |                                     | Montant du règler     | ment <u>8,03</u>      |
| Banque : TOTO / NSMBF | PPXXX / FR7630788001000860044000782 | <i>N</i> ode de paier | nent Prélèvement SEPA |

*NB : Le code indiqué en début de ligne correspond à la valeur renseignée dans la colonne « Paramétrage » du <i>module de la cotisation syndicale SPI.* 

Dans le cas du module pré-paramétré (148701), on trouvera 001 comme indiqué ci-dessus. Cependant, si on reprend l'exemple du module spécifique (où l'on admet que la colonne « **Paramétrage** » est renseignée avec la valeur **SPI**), c'est donc **SPI** qui apparaîtra.

## Section 1 : Maille agrégée

L'affiliation à la cotisation syndicale SPI est envoyée dans le bloc S21.G00.15 « Adhésion prévoyance ».

Le montant du versement est envoyé dans le bloc **S21.G00.20** « *Versement organisme de protection sociale* » et dans le bloc **S21.G00.55** « *Composant du versement* ».

## **Section 2 : Maille nominative**

Pour chaque salarié et pour chaque bulletin dans lequel elle est calculée, la cotisation syndicale SPI est déclarée via les blocs :

- S21.G00.70 « Affiliation prévoyance »,
- S21.G00.78 « Base assujettie », dont le code de base assujettie est valorisé à 31 « Eléments de cotisation Prévoyance, Santé, retraite supplémentaire »,
- S21.G00.79 « Composant de base assujettie » dont le type de composant est valorisé à 10 « Salaire brut prévoyance »,
- S21.G00.81 « *Cotisation individuelle* ».